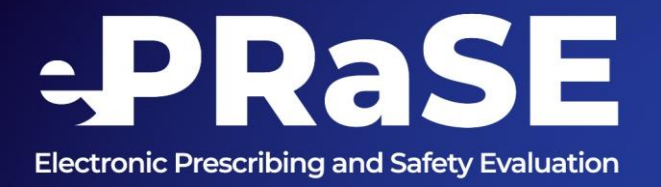

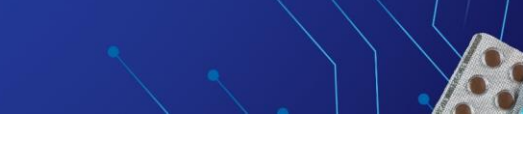

# "Helping us optimise our systems"

# User Guide

For the ePrescribing Risk and Safety Evaluation Tool

PLEASE NOTE: This is an annual assessment that can only be completed once each year by an individual Trust. It is not possible to access the tool multiple times and overwrite previous attempts.

## Introduction

ePRaSE is a web-based tool intended to help NHS hospital Trusts self-assess and evaluate their ePrescribing systems to support optimisation and reduce harm caused by adverse medication prescribing events, ultimately improving patient safety.

The tool provides a set of 15 'fictional' patients which users set up in their live or test prescribing environments and then provides a set of 45 prescribing test scenarios to challenge their system responses to risk. There is also some additional direct configuration questions randomly spread through the scenarios to assess basic safety features in the build of the users ePrescribing system. The performance of the prescribing system to both the risk scenarios and configuration questions is provided in real time with a text-based report and accompanying visuals. The report is intended to guide and assist ePrescribing system users and new implementers on where their system is performing well or less well in mitigating prescribing risks. With the aim of supporting ongoing optimisation of their systems.

Version 2024 is suitable for all sites actively using electronic prescribing systems for adult patients.

Only one system can be tested at this time. We recommend users select their most used EP system. This is only the third iteration of the ePRaSE tool, and we have not yet developed the capability to accommodate organisations that may have more than one ep system in use. These are being considered for future versions.

Version 2024 creates a Trust report, against which up to four users from the same Trust can register.

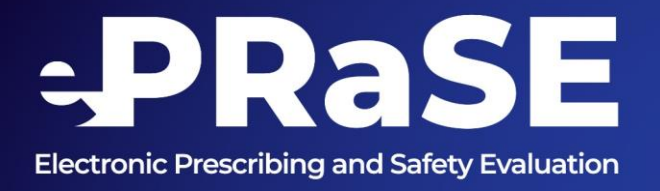

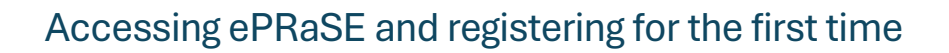

Access ePRaSE and register for the first time via https://eprase.nhs.uk

ePRaSE Tool version 2024 is accessible to registered users with nhs.uk or nhs.net emails accounts.

Compatible browsers: The web based ePRaSE application is compatible with all modern browsers i.e., Google Chrome, Mozilla Firefox, Opera, Safari, and Edge.

The tool can only be accessed from within an NHS network (HSCN), there is no 'public' access from anywhere (unless users are remotely connected to the NHS network). This means that unless users have remote access set up from a device they cannot use at home, access will be limited to inside work locations. If users are at a work location and still unable to get access, they will need to log a ticket with their IT support team and get them to check if there is a firewall blocking the domain.

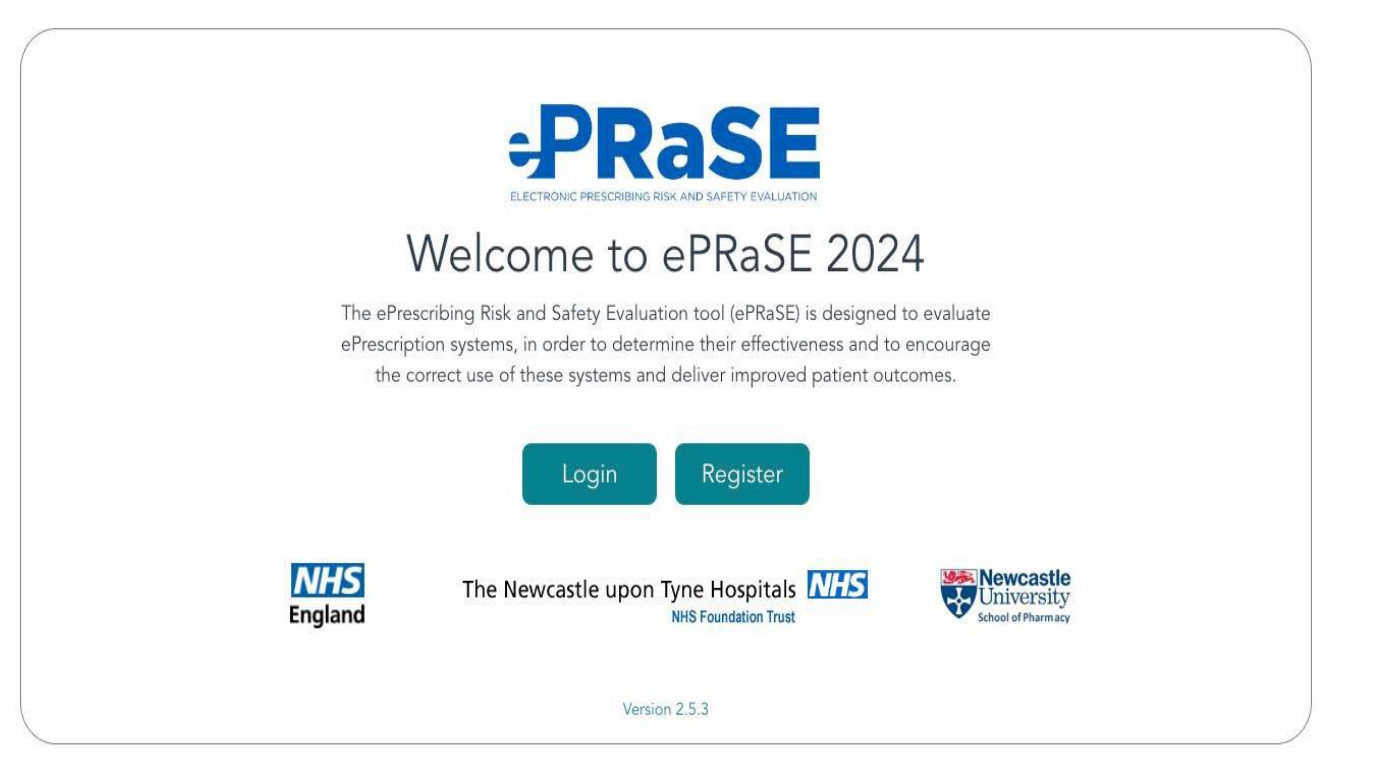

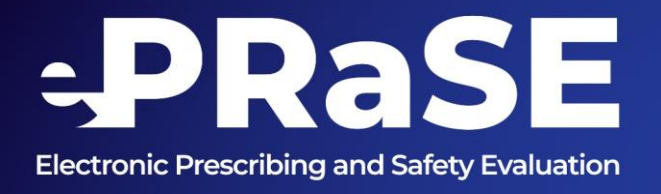

If users are registering for the first time for the **2024** version of the tool, click the **Register** button, otherwise they enter the login details which will take them directly to the home page. Up to four users with individual email accounts may register with one Trust. All Trust users will then work with the same patient set.

Note: The ePRaSE tool has been completely refreshed and all users will have to newly register even if they have signed up to the previous version.

Clicking **Register** opens the full user registration page.

|                                                | Register                                                                                                    |  |  |  |
|------------------------------------------------|----------------------------------------------------------------------------------------------------|--|--|--|
| To register with the ePRaSE system, please acc | e provide the following information. You will need a valid 'nhs.uk' or 'nhs.net' emai<br>count to register with ePRaSE successfully. |  |  |  |
| E-mail Address:                                |                                                                                                    |  |  |  |
| Your NHS Trust:                                | Please select ~                                                                                                    |  |  |  |
| Password:                                      |                                                                                                    |  |  |  |
| Confirm password:                              |                                                                                                    |  |  |  |
|                                                | Register Cancel                                                                                                    |  |  |  |

Please enter your NHS email address, select your Trust name, and create an account password. Please keep a record of your password securely. Click the Register button to confirm. Users will be directed to the login page where they will be able to login with their email and password. Once successfully logged in, users will see the ePRaSE home page.

Note: Page load times – some pages in the application require data to be pulled from the underlying database. Please be patient and give pages a little time to load fully.

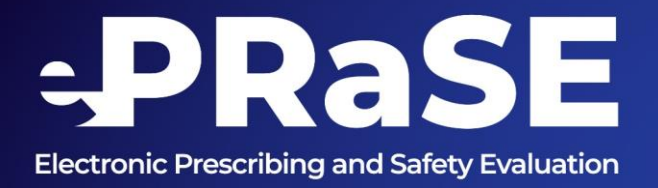

# EPRaSE homepage

| I control to us heliou -                                                                                                    |
|----------------------------------------------------------------------------------------------------|
|                                                                                                    |
| Welcome to the ePRaSE Assessment                                                                                                    |
| The following assessment is designed to evaluate the performance of an ePrescribing system against a range of indicators.                                                                                                    |
| The ePRaSE assessment will be repeated annually.                                                                                                    |
| Instructions                                                                                                    |
| The assessment comprises 4 parts. You will be asked to admit a series of test patients to hospital's admissions system and then to prescribe a series of medications to those patients. You will then be asked to provide feedback about any advice<br>or intervention from the system. |
| The patient build has 2 parts, which may take up to an hour depending on your system.                                                                                                    |
| Part 1 - creating patients with name, date of birth and gender                                                                                                    |
| Part 2 - adding clinical information for each patient                                                                                                    |
| Disclaimer: these patients have been designed to support the test tool and may not necessarily resemble real life. Please enter all information exactly as presented.                                                                                                    |
| 2024 ePRaSE Assessment                                                                                                    |
| To take part in the current ePRaSE assessment, click the button below.                                                                                                    |
| Your organisation ASSESSMENT STATUS is : Not Started                                                                                                    |
| Bigin 2024 Assessment                                                                                                    |
| The User Guide button below links to a PDF file.                                                                                                    |
| About Dinstructions all Reports OUser Guide Contact                                                                                                    |

NH

The home page has a bottom button bar which will produce pop-up windows for **About**, **Instructions** and **Contact**. The Reports button will take the user to any existing Trust reports.

Example of the Contact pop-up below. This provides the email address to be used for any queries related to the tool or ePRaSE Programme.

| Contact email for ePRaSE                                                                                                    | × |
|----------------------------------------------------------------------------------------------------|---|
| Contact for the ePRaSE project is via email only. ePRaSE is a research project, please allow up to 2 working days for a response. |   |
| ⊠ nuth.eprase@nhs.net                                                                                                    |   |
| Close                                                                                                    |   |

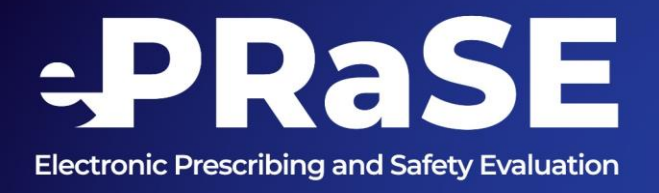

# Begin the 2024 ePRaSE Assessment

Click on the **'Begin 2024 Assessment'** button to start. Any progress users (or another user registered with the Trust) may have made on the assessment so far, will show in the ASSESSMENT STATUS line, highlighted above the button. See examples below.

| Description                                                                                                    | Screen shot                                                                                                    |
|----------------------------------------------------------------------------------------------------|----------------------------------------------------------------------------------------------------|
| User is the first user for that Trust and<br>the assessment set up has not<br>started.                                                                                                  | 2024 ePRaSE Assessment<br>To take part in the current ePRaSE assessment, click the button below.<br>Your organisation ASSESSMENT STATUS is : Not Started<br>Begin 2024 Assessment |
| Some progress has already been<br>made on the 2024 assessment and<br>the patient data has been partially or<br>fully entered. Clicking 'Continue<br>2024 Assessment' will take the user | 2024 ePRaSE Assessment<br>To take part in the current ePRaSE assessment, click the button below.<br>Your organisation ASSESSMENT STATUS is : Create Patients in Progress          |
| back to the patient creation stage or<br>if that is complete to the scenarios<br>stage of the assessment.                                                                               | Continue 2024 Assessment                                                                                                    |

Going forward users will see a progress bar at the top of the screen which will be marked with a tick when each section is completed, as illustrated below.

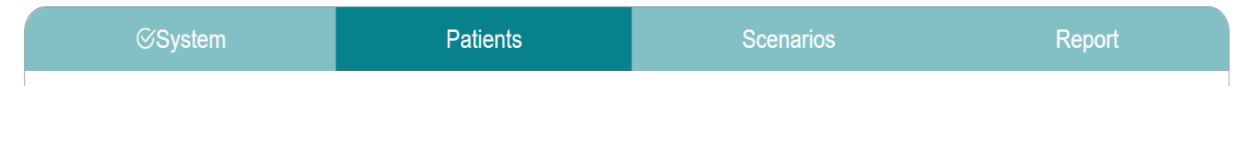

Progress bar

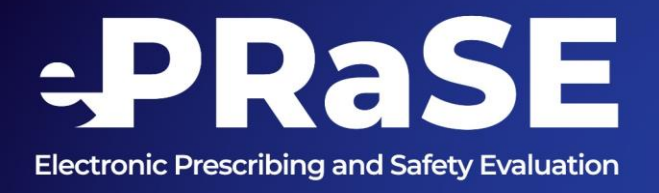

# Getting started with recording your system information

At the start of the assessment the first stage is to enter some details about the user's ePrescribing system. Some of the questions are mandatory denoted by an Asterix and some appear conditionally based on the response to the previous question being selected as 'Yes.' Examples of some of the questions are shown below.

#### **EP** System Information

Please answer the following questions about your ePrescribing system:

| Which electronic prescribing (eP) system are you using? *                                                                      | Select system V     |
|----------------------------------------------------------------------------------------------------|---------------------|
| Local name for the e-Prescribing system, if different from the official name?                                                  |                     |
| When (month/year) was current eP system implemented? *                                                                         | 🛱 Select month/year |
| When (month/year) was current eP system last updated? *                                                                        | 🗎 Select month/year |
| How many WTE maintain the drug catalogue and prescribing decision support for this system? *                                   |                     |
| Approximately what percentage of inpatient prescription orders are prescribed through the eP system across your organisation?* | Select percentage v |
| Are there other e-prescribing systems in use in the organisation? if so, please provide their names.                           | Other               |

There are also some general checkbox questions that ask about the types of medicines prescribed in the users ePrescribing system and where the system is used across the Trust. Some examples are shown below. Please tick all that apply.

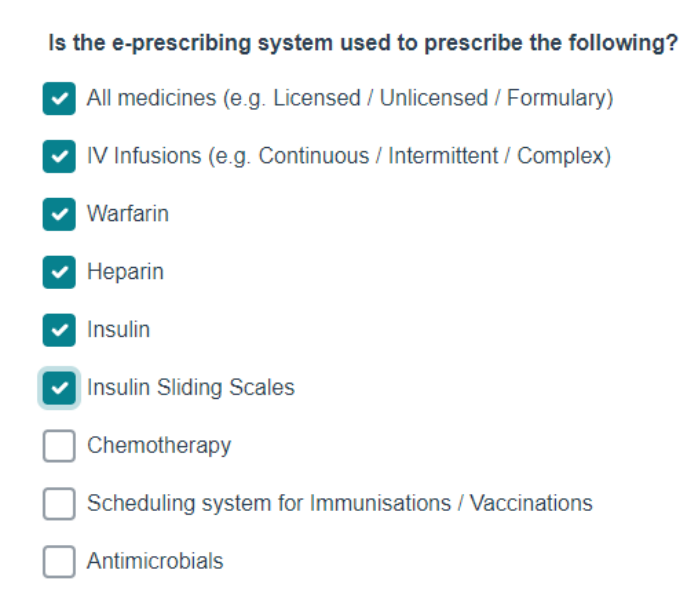

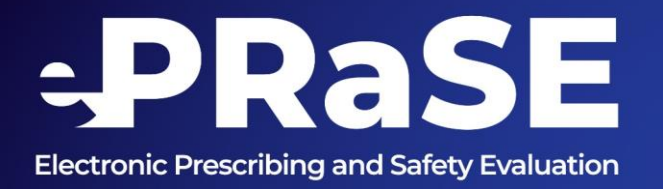

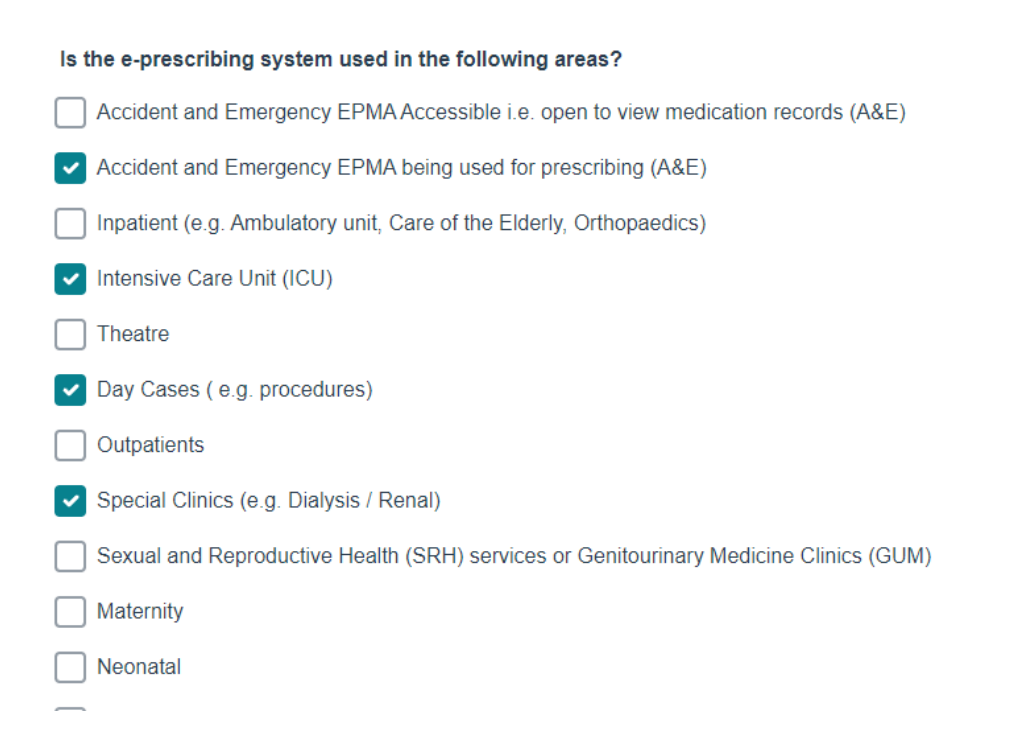

# **Assessment Patient Preparation**

The following section provides user with an auto-generated patient set. This will consist of 15 adults. The patient build has two parts which may take up to 1.5 hours depending on local systems and patient creation / admission process.

- Part 1 creating patients with name, date of birth and gender
- Part 2 adding clinical information for each patient

### Part 1 patient build

Users are presented with a set of basic details to create patient profiles in their patient admission or ePrescribing system. Build each patient carefully. It is important to follow the normal local operating procedure. If patient information is drawn from PAS into the electronic prescribing system, it is recommended that this is done, even though it is more work.

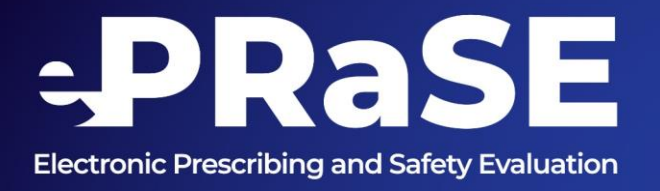

#### Assessment Patient Preparation

In preparation for the assessment, please complete the following tasks:

#### **Patient Data**

Please admit the following test patients into your hospital's patient admissions system (or a test environment).

Populate any other mandatory fields with appropriate self-generated information. When you are done, click Next to continue.

| Name             | Date of Birth | Gender |
|------------------|---------------|--------|
| Jamil zzzPatel   | 10/01/1936    | male   |
| Gerald zzzMcEwan | 16/05/1950    | male   |
| Roberta zzzKelso | 19/07/1949    | female |
| Robert zzzWarren | 11/04/1952    | male   |
| Ada zzzRowell    | 19/03/1985    | female |

It is important to click the **Done** button at the bottom of the page, to save this set of patients to your Trust's 2024 assessment.

#### Part 2 - patient build

Users need to select each of the newly created patients in turn and add additional clinical information into their systems that is presented to them in by the ePRaSE Tool, for the scenarios/test to work correctly.

Please prescribe any current medication listed on the individual patient profiles using your normal prescribing processes.

If any clinical details or laboratory results presented cannot be entered or the user's system generates any alerts or other interruptions during this process, this should be recorded in the text box provided.

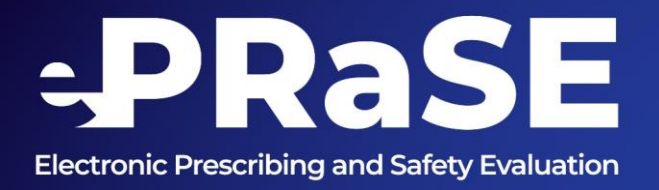

Users may need help from individuals or other teams who have the relevant permissions and capability to be able admit /edit patients and prescribe medicines.

NHS

| Platient Information<br>Please enter the following 15 sets of patient details<br>You have a further 15 sets of patient details to enti<br>Prescribe any medication listed below using your of<br>When you are done, click Next to continue or Prev | s into your EP system<br>er (0 have already been entered)<br>usual prescribing process. Populate any other mandatory f<br>visous to view already entered items | elds with appropriate self-generated information. |  |                           |               |         |                     |                                     |                                                                     |
|----------------------------------------------------------------------------------------------------|----------------------------------------------------------------------------------------------------|---------------------------------------------------|--|---------------------------|---------------|---------|---------------------|-------------------------------------|---------------------------------------------------------------------|
| Jonathon zzzCrusher<br>(Patient 1 of 15)                                                                                                    |                                                                                                    |                                                   |  |                           |               |         |                     |                                     | If possible, users<br>need to add<br>clinical<br>information for    |
| Demographics                                                                                                    |                                                                                                    | Allergies                                         |  | Current                   | Medication    |         |                     |                                     | each patient<br>onto your system                                    |
| Height (m)                                                                                                    | 1.62                                                                                                    | ACE inhibitors (lisinopril) - angioedema          |  | Name                      | Dose          | Route   | Form                | Frequency                           | – users may need                                                    |
| Weight (kg)                                                                                                    | 55                                                                                                    |                                                   |  | Senna                     | 15 mg         | Oral    | Tablet              | Once daily at night                 | from other                                                          |
|                                                                                                    |                                                                                                    |                                                   |  | Fentanyl                  | 50 micrograms | Topical | Patch               | Every 72 hours                      | your Trust.                                                         |
| Clinical Data Presenting Complaint C                                                                                                    |                                                                                                    |                                                   |  | Comorbidities             |               |         |                     | Please read and enter carefully all |                                                                     |
| None                                                                                                    |                                                                                                    | None                                              |  | Oskvarhrits information e |               |         | information exactly |                                     |                                                                     |
| To optimise the use of this tool please reco<br>System interventions                                                                                                    | vrd ALL types of guidance that appears on your system                                                                                                    | SCTREN                                            |  |                           |               |         |                     |                                     | Check everything<br>has been entered<br>correctly.                  |
| Please note any interventions from the system                                                                                                    | -                                                                                                    |                                                   |  |                           |               | -       |                     | Record<br>difficulti<br>when co     | any system alerts or<br>es users experience<br>ompleting this stage |

If users need to break off from this part of the patient build, go to the 'logged in' box and select 'Save progress & log out.'

| ⊗System                                                              | Patients           | Scenarios | Report                    |
|----------------------------------------------------------------------|--------------------|-----------|---------------------------|
| Defined information                                                  |                    |           | Logged in as stephlest2 • |
| You have a further 13 sets of patient details to enter (2 have alree | eady been entered) |           | Save progress & log out   |

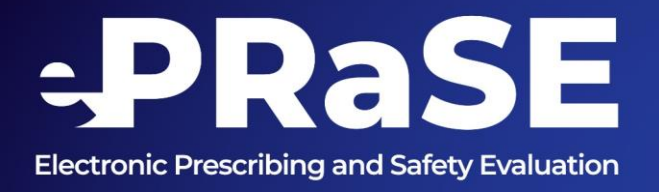

When users log back in, select **continue 2024 Assessment**, and the tool will return to the point they broke off and provide an updated summary of the number of patients already entered and the number of patients to be completed.

Once users have worked through the two-part build of the 15 patients, the **Next** button will change to a **Done** button. Users must click this to save progress through the application.

Please ensure you click the Done button to save your progress

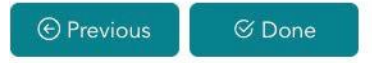

Users can continue to the tests or take a break at this stage. If users leave and log back in later, they will be fast tracked to this page. It is important to set aside enough time to work through the scenarios, as once started, the section must be completed fully.

Another registered user for the Trust may log in and will be fast tracked to the assessment page, if required.

# Prescribe test scenarios

In the final stage of the application, users are presented with a series of tests. Tests should be carried out in 'Consultant' status to avoid formulary issues.

There are 45 scenarios to complete, plus 5 configuration questions. In each test users are presented with a specified patient name from the previously set up group of patients.

Select the appropriate patient from your test environment and prescribe the medication exactly as detailed in the scenario presented.

Record the relevant advice or information that users receive while completing the test using the prompts provided. Once users have clicked Next, they will not be able to return to this page again.

**Note**: It is important to discontinue each prescription order in your system before proceeding to the next test scenario.

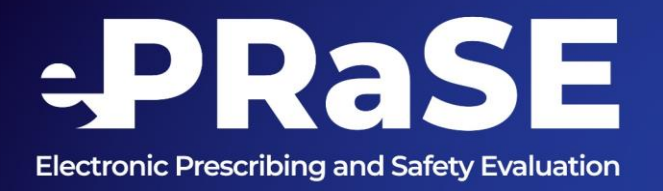

| Assessment<br>You have completed | Always check users have selected the correct patients of 50 |                                         | eck users have<br>ne correct patient |                        |                                                                    |
|----------------------------------|-------------------------------------------------------------|-----------------------------------------|--------------------------------------|------------------------|--------------------------------------------------------------------|
| Test 4 of 50                     |                                                             |                                         |                                      |                        | Prescribe the medicine 'exactly' and stated, following your normal |
| Patient: Janet<br>Age: 58        | zzzFraiser                                                  |                                         |                                      |                        | processes                                                          |
| rescribe the followi             | ng medication to                                            | the specified patient using your norm   | al prescribing practice, the         | r the questions below. |                                                                    |
| Drug                             | Dose                                                        | Route                                   | Frequency                            | Duration               | Indication                                                         |
| Daptomycin                       | 1g                                                          | infusion, intravenous                   | every 24 hours                       | 14 days                | cellulitis                                                         |
| Questions                        |                                                             |                                         |                                      |                        |                                                                    |
| Which of the fol                 | lowing best de                                              | escribes the response from the          | e system when you attempt            | ted to prescribe the s | specified drug? *                                                  |
| You were able to                 | o complete the pr                                           | escription (includes followed order ser | ntence) without any additional us    | er or system input 🕕   |                                                                    |
| ) You were able to               | o complete the pr                                           | escription, but had to override comp    | onents of the order sentence 🚺       |                        |                                                                    |
| You were able to                 | o complete the pr                                           | escription, with system/user interven   | ition 🕕                              |                        |                                                                    |
| Prevented from                   | prescribing                                                 |                                         |                                      |                        | Select a response from the                                         |
| Medicine or for                  | nulary alternative                                          | net available in the system             |                                      |                        | options provided. Click on                                         |
| Please discontin                 | ue the prescri                                              | order before proceeding                 | g to the next scenario               |                        | information on those                                               |
| * Clear                          | Next                                                        |                                         |                                      |                        | options                                                            |
|                                  | Choos                                                       | e this option if medicatio              | 'n                                   |                        |                                                                    |
|                                  | is unav                                                     | vailable                                |                                      |                        |                                                                    |

NHS

Note: In some cases, the drug being prescribed may require an antibiotic rationale or indication. If this is the case, this information is also provided. See below.

| Duration | Indication |
|----------|------------|
| 14 days  | cellulitis |

If a drug is unavailable in the system, please choose the last option.

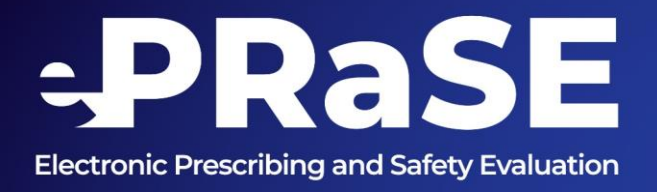

# Accessing tooltips

There are a number of tool tips throughout the tool that can be clicked on provide the user with more information.

#### Questions

Which of the following best describes the response from the system when you attempted to prescribe the specified drug? \*

| $\bigcirc$ You were able to complete the prescription (includes followed order sentence) v | Tip: You placed the order and received some<br>system advice or information in relation to allero  |
|--------------------------------------------------------------------------------------------|----------------------------------------------------------------------------------------------------|
| ○ You were able to complete the prescription, <b>but had to override components</b>        | abnormal lab results, dosing, route, age of patie<br>therapeutic duplication, monitoring ,         |
| ○ You were able to complete the prescription, with system/user intervention                | contraindication or something other , that requi<br>you to take some action in order to continue   |
| O Prevented from prescribing                                                               | Please tell us more about what happened, using<br>tick box option descriptions provided and / or t |
| Medicine or formulary alternative not available in the system                              | freehand comments box that will appear when<br>select this response option                         |

When recording what users observe to the tests, if the system response option selected is '**You** were able to complete the prescription, with system/user intervention', further form fields will appear on the page as shown below. This is to allow the user to record which clinical decision support category the intervention made would fit into. It will be possible to select 'Alert' and 'Advisory' interventions in all relevant categories, as defined below, before proceeding.

Which of the following best describes the response from the system when you attempted to prescribe the specified drug? \*

O You were able to complete the prescription (includes followed order sentence) s without any additional user or system input 0

- O You were able to complete the prescription, but had to override components of the order sentence ()
- O You were able to complete the prescription, with system/user intervention ()
- O Prevented from prescribing
- O Medicine or formulary alternative not available in the system

If the system were to respond to the challenge, please indicate what category of intervention (e.g. dose, frequency dialogue) and the type of response i.e:

Alert - information is provided which interrupts work flow and/or requires action e.g. pop-up boxes or requiring password entry

Advisory - information is provided which does not interrupt workflow or require action e.g. a passive dialogue, maybe a banner message on the bottom of the screen

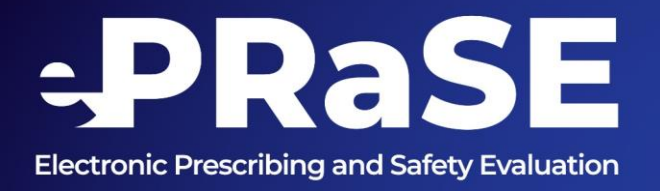

Intervention (clinical decision support category) options are provided to help describe the intervention observed. Please select no more than two CDS categories. It is important not to over think the selection. We expect it to differ between users, that is the nature of the tool.

| Drug age                                  | Alert Advisory | 0 |
|-------------------------------------------|----------------|---|
| Drug dose                                 | Alert Advisory | 0 |
| Drug, drug interaction                    | Alert Advisory | 0 |
| Drug allergy                              | Alert Advisory | 0 |
| Drug duplication                          | Alert Advisory | 0 |
| Drug disease (contraindication)           | Alert Advisory | 0 |
| Drug omission                             | Alert Advisory | 0 |
| Therapeutic duplication                   | Alert Advisory | 0 |
| Drug laboratory                           | Alert Advisory | 0 |
| Drug brand                                | Alert Advisory | 0 |
| Drug route                                | Alert Advisory | 0 |
| Drug frequency                            | Alert Advisory | 0 |
| Pregnancy prevention                      | Alert Advisory | 0 |
| Please tell us about the system response: |                |   |
|                                           |                |   |
|                                           |                |   |
|                                           | 11             |   |

There is a free text box under the multichoice clinical decision support categories where users can add any extra information regarding any interventions that have been presented to them.

There will be five general configuration questions appearing in the assessment sequence. These are yes, no, or not applicable answered questions. Please respond appropriately before moving onto the next patient scenario.

Note: the tool includes some 'deception analysis' which checks for false positives. E.g. orders that should not have generated any warning or alerts in the hospital's EP system.

Continue to work through the scenarios until all the tests are completed, indicated by the **Done** button appearing.

Click Done to continue to the Assessment Report page.

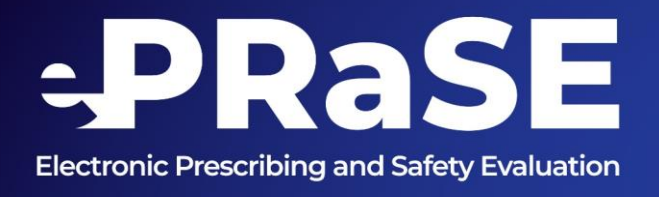

## **Assessment Report**

Once the assessment has been completed a report will be presented. This can also be available to access via the **Reports** button on the home page. The assessment is designed to be taken once on a yearly basis. Users will have access their Trust's test data only. The report is displayed in three different tabs as shown below.

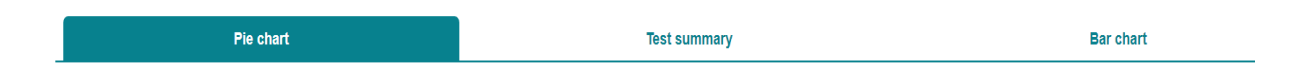

The assessment report consists of a table-based summary and accompanying charts that give a more detailed analysis of the questions and their results. Below is an example of a pie chart provided in the pie chart tab when completing the assessment.

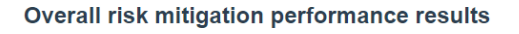

Not mitigated
Good mitigation
Some mitigation
Over mitigated
Invalid tests

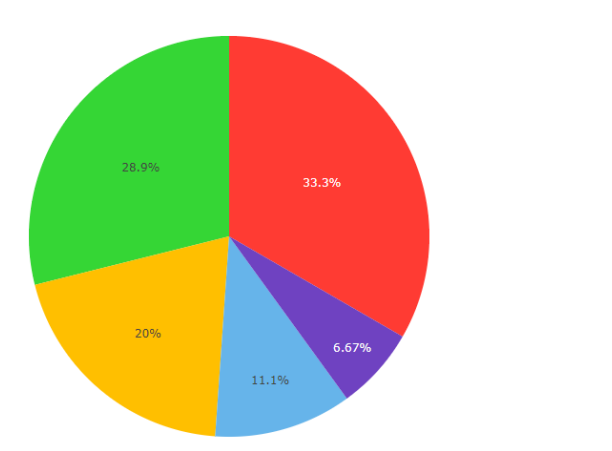

A reference mitigation scoring matrix is provided in the report to help users understand what the pie chart data shows.

| Prescribing User scenarios recorded risk level system response                            | Prescribing scenarios risk level |                 |                         |
|-------------------------------------------------------------------------------------------|----------------------------------|-----------------|-------------------------|
|                                                                                           | Extreme risk                     | High risk       | Low / no risk (control) |
| Prescription completed with no-intervention                                               | No Mitigation                    | No Mitigation   | Good Mitigation         |
| Prescription order-prevented                                                              | Good Mitigation                  | Over Mitigation | Over Mitigation         |
| Prescription completed, but user had to override 'order-set / order sentence'             | Some Mitigation                  | Some Mitigation | Over Mitigation         |
| Prescription completed, with system/ user intervention such as alerts or advisory pop-ups | Some Mitigation                  | Good Mitigation | Over Mitigation         |

D Printable PDF Report

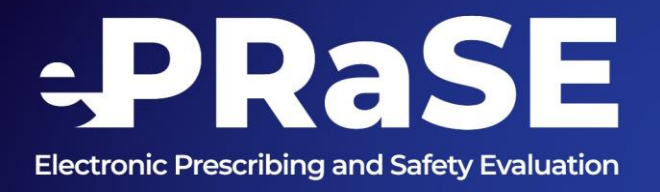

Within the test summary tab there will be a table summary that covers the numbers of high-risk prescribing scenarios and alert/advisory interventions completed. There are also sections that covers extreme risk scenarios and configuration questions both with supportive guidance based on test outcomes.

Any extreme risk scenarios not mitigated correctly by the user system will be reported in detail to allow remedial action to be taken.

| Total valid tests (not including configuration tests): 44<br>Total of tests that were excluded due to medication not being available: 1 |                                                                                                    |  |  |  |
|----------------------------------------------------------------------------------------------------|----------------------------------------------------------------------------------------------------|--|--|--|
| Category                                                                                                    | Outcome                                                                                                    |  |  |  |
| High risk scenarios                                                                                                    | You have completed 33 high risk scenarios. Out of these, 19 were mitigated.                                                                                                    |  |  |  |
| Alerts/Advisory<br>interventions                                                                                                    | You had a total of 8 alerts and 7 advisory out of 44 total valid tests, where a system/user intervention was selected. This would be considered a low level of alerts. A high level of alerts can indicate an over-reliance on alerting within a system. |  |  |  |

Within the bar chart tab there will be a stacked bar chart showing the mitigation scores within each CDS category.

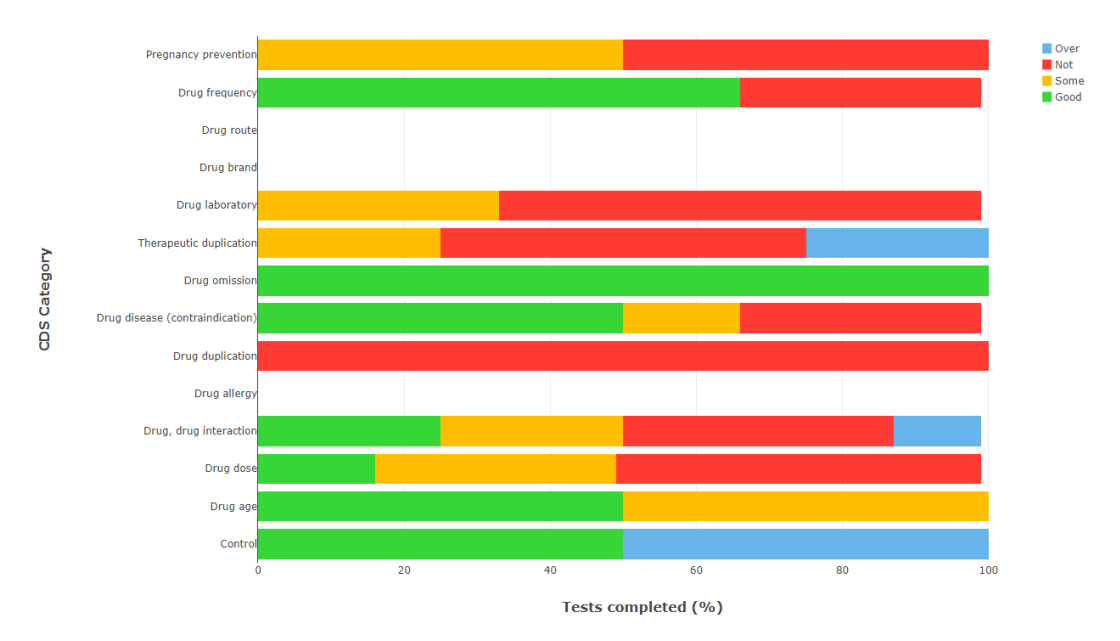

Overview of mitigation scores within clinical decision support (CDS) categories

The user can hover over each coloured section of the stacked bar chart to see the mitigation result and number of questions completed within each CDS category, as illustrated below. Note: This data is only visible in the live tool and will not appear on print outs.

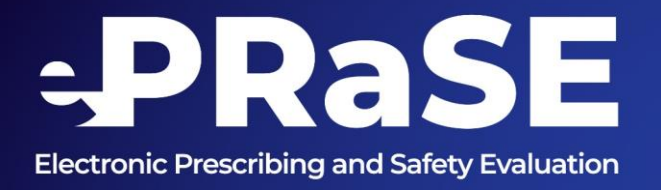

## Overview of mitigation scores within clinical decision support (CDS) categories

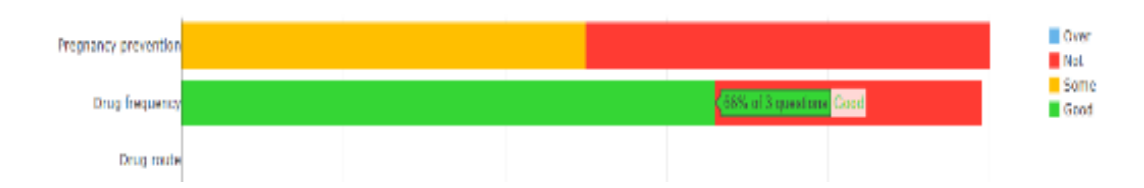

The full report can be printed and saved as a PDF file.

To print out the report scroll to the bottom of the report and click the tab shown below.

#### C Printable PDF Report

Once selected it will open a new tab and present all the contents of the report on one screen. Scroll down again to the bottom of the report and select the preview button.

### Preview

You will then be presented with a preview print of the report where you can select your printer. Please ensure that the appropriate format is selected i.e. landscape so that the report can be presented clearly and avoiding information being cut off the screen and press print.

If you are wanting to save the report as a PDF file, then follow the first two steps again for printing the report however in the printer selection find save as PDF then click save. Again, making sure that the layout is set to landscape.

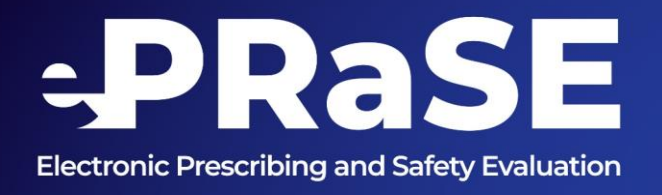

# **Disclaimer:**

The ePRaSE tool is not intended to provide users with guidance about its implementation of electronic prescribing systems. It is not intended, nor should it be considered by hospitals, other NHS agencies, patients, or any other users of the test results as a comprehensive audit or verification of the prescribing system.

The tool is offered on an as-is basis and the Newcastle upon Tyne Hospitals NHS Foundation Trust and Newcastle University do not warrant or guarantee the accuracy or rigor of the protocols or implementation of the tool or its use by hospitals and testers.

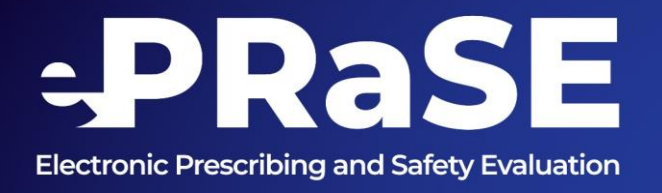

#### Appendix

#### Laboratory Tests Reference

| Test                                                                                | Reference range | Units                |  |  |
|-------------------------------------------------------------------------------------|-----------------|----------------------|--|--|
| Platelets                                                                           | 150 - 400       | x 10 <sup>9</sup> /L |  |  |
| INR                                                                                 | < 1.3           |                      |  |  |
| Potassium                                                                           | 3.5 - 5.0       | mmol/L               |  |  |
| Urea                                                                                | 2.0 - 7.5       | mmol/L               |  |  |
| Creatinine                                                                          | 70 - 150        | micromole /L         |  |  |
| eGFR                                                                                | > 90*           | ml / min             |  |  |
|                                                                                     |                 |                      |  |  |
|                                                                                     |                 |                      |  |  |
| * Stage of chronic kidney disease (CKD)                                             |                 |                      |  |  |
| stage 1 (G1) – a normal eGFR above 90ml/min, but other tests have detected signs of |                 |                      |  |  |
| kidney damage                                                                       |                 |                      |  |  |
| stage 2 (G2) – eGFR 60 to 89ml/min, with other signs of kidney damage               |                 |                      |  |  |
| stage 3a (G3a) – eGFR of 45 to 59ml/min                                             |                 |                      |  |  |
| stage 3b (G3b) – eGFR of 30 to 44ml/min                                             |                 |                      |  |  |
| stage 4 (G4) – eGFR of 15 to 29ml/min                                               |                 |                      |  |  |
| stage 5 (G5) - eGFR below 15ml/min                                                  |                 |                      |  |  |
|                                                                                     |                 |                      |  |  |

NHS